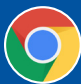

## **RENOUVELER VOTRE ADHÉSION**

 Ouvrez une session dans votre compte d'accès au portail. Voir Créer un compte d'accès au portail du CCC si vous n'avez pas encore créé votre compte d'accès au portail.

| CANADIAN KENNEL CI                                                                                       | LUB                 |
|----------------------------------------------------------------------------------------------------|---------------------|
| Ouvrir une sessi                                                                                         | on                  |
| Avez-vous besoin d'un compte d'accès au<br>Créer un compte.<br>Tous les membres doivent créer un nouveau | u portail du CCC?   |
| Adresse électronique                                                                                     |                     |
| Mot de passe                                                                                             |                     |
| Ouvrir une session                                                                                       |                     |
|                                                                                                    | Mot de passe oublié |
| © Club Canin Canadien 2019<br>Politique de confidentialité                                               |                     |

- 2. Une fois la session ouverte, vous accéderez à votre tableau de bord.
- 3. Vous verrez, du côté droit de votre tableau de bord, une section intitulée « Liens rapides ». Au bas de cette section, cliquez sur le bouton rouge RENOUVELLEMENT D'ADHÉSION.

| Mon CCC 👻 Mes chien                                                                                                    | ıs <del>▼</del> Événements <del>▼</del> Cli                                                                                                    | ubs 🔻 Demandes 👻                                                                                                    | Ressources 🔻                                                                                               |
|----------------------------------------------------------------------------------------------------|----------------------------------------------------------------------------------------------------|----------------------------------------------------------------------------------------------------|----------------------------------------------------------------------------------------------------|
| Bureau des commandes                                                                                                    |                                                                                                    |                                                                                                    |                                                                                                    |
| AVEZ-VOUS A<br>LA NOUVELL<br>Vous pouvez renou<br>adhésion en ligne!                                                                                                    | APPRIS<br>E?<br>Iveler votre                                                                                                    |                                                                                                    |                                                                                                    |
| Accueil<br>Nouveau cette année :<br>Renouvelez votre<br>Aphésion en Ligne!                                                                                                    | FCI annonce une<br>collaboration pour<br>améliorer la santé des                                                                                                    | Le CCC rend hommage à<br>Alan Bennett, ancien<br>membre du Conseil                                                                                                    | Liens rapides                                                                                              |
| Accueil<br>NOUVEAU CETTE ANNÉE :<br>RENOUVELEZ VOTRE<br>ADHÉSION EN LIGNE!<br>7 octore 2019<br>a 1939 angée du COC foi des plus                                                                                | FCI annonce une<br>collaboration pour<br>améliorer la santé des<br>races brachycéphales<br>17 acture 200                                                                                                    | Le CCC rend hommage à<br>Alan Bennett, ancien<br>membre du Conseil<br>d'administration<br>11 actore 2019                                                                                                    | Liens rapides                                                                                              |
| Accueil<br>NOUVEAU CETTE ANNÉE :<br>RENOUVELEZ VOTRE<br>ADHÉSION EN LIGNE!<br>7 octoire 2019<br>a 130° année du CCC fui des plus<br>intéressantes avec de nombreuses<br>intéressantes avec de nombreuses       | FCI annonce une<br>collaboration pour<br>améliorer la santé des<br>races brachycéphales<br>17 actore 2019<br>La FCI a récemment annoné une<br>collaboration avec Annai Heidhi Toust                                                                                            | LE CCC rend hommage à<br>Alan Bennett, ancien<br>membre du Conseil<br>d'administration<br>11 octore 2019<br>C'est usee profonde l'intesse que le Cl<br>Canno Canadin Cocca anonce le des                                                            | Liens rapides  Mon profil  Chregistrement d'un chien  Chregistrement d'une portée                          |
| Accueil<br>NOUVEAU CETTE ANNÉE :<br>RENOUVELEZ VOTRE<br>ADHÉSION EN LIGHE!<br>7 octore 2019<br>a 1307 année du CCC fut des plus<br>méliorations et une croissance positive.<br>Ire la suite                    | FCI annonce une<br>collaboration pour<br>améliorer la santé des<br>races brachycéphales<br>17 exteure 2019<br>La FCI arécemment annoné une<br>collaboration avec RAnnal rieatili Trust<br>and BOAS Research group al Tuhiversité<br>de Cannidrige, pour surveiller et améliore | Le CCC rend hommage à<br>Alan Bennett, ancien<br>membre du Conseil<br>d'administration<br>11 octore 2019<br>C'est avec profonde tristesse que le Ch<br>Cannic Canadim (CCC) annonce le dece<br>Canni Canadim (CCC) annonce le dece<br>Line la suite | Liens rapides<br>Mon profil<br>Enregistrement d'un chien<br>A Enregistrement d'une portée<br>Ma Puppy List |
| Accueil<br>NOUVEAU CETTE ANNÉE :<br>RENOUVELEZ VOTRE<br>ADHÉSION EN LIGNE!<br>A 130° année du CCC fut des plus<br>métessantes avec de nombreuses<br>métilorations et une croissance positive.<br>Irre la suite | FCI annonce une<br>collaboration pour<br>améliorer la santé des<br>races brachycéphales<br>17 edues 2019<br>La FCI a récemment annoné une<br>collaboration avec l'Animal Health Trustie<br>de Cambridge, pour surveiller et améliorer                                          | Le CCC rend hommage à<br>Alan Bennett, ancien<br>membre du Conseil<br>d'administration<br>11 octore 2019<br>C'est ove profonde instesse que le Ci<br>Casin Canadien (CCC) annonce le décé<br><br>Lire la suite                                      | Liens rapides<br>Mon profil<br>Enregistrement d'un chien<br>Ma Puppy List<br>Mes paiements                 |

 La page de renouvellement d'adhésion comporte un processus de renouvellement facile. Sélectionnez l'option de renouvellement désirée et cliquez sur le bouton rouge SOUMETTRE..\*

| Membership Renewal                                                                                                    |  |
|----------------------------------------------------------------------------------------------------|--|
| Please select the Membership to renew for the period: January 01, 2020 to January 12, 2020<br>Basic Membership (\$54.00) |  |
| Membership Plus (\$108.00)                                                                                               |  |
| Submit                                                                                                    |  |

\*Notez que pour le moment, les captures d'écran ne sont disponibles qu'en anglais.

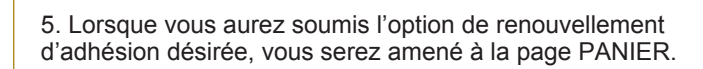

| Му СКС 🝷         | My Dogs 🔻 | Event    | s <b>*</b> | Clubs 👻     | Applications 👻 | Resources 💌  | Order D | esk     |
|------------------|-----------|----------|------------|-------------|----------------|--------------|---------|---------|
| Cart Sumn        | nary      | Quantity | Price      | Description |                | Total        | Tay     | Arrount |
|                  |           | quantity | · ····     | becompacti  |                | Discount     |         |         |
| Basic Membership |           | 1        | \$54.00    |             |                | -\$0.00      | \$7.02  | \$61.02 |
|                  |           |          |            |             |                | Sub Total    |         | \$54.00 |
|                  |           |          |            |             |                | Taxes        |         | \$7.02  |
|                  |           |          |            |             |                | Total Amount |         | \$61.02 |

6. Cliquez le bouton **rouge** PAYER/PASSER LA COMMANDE et transmettez les détails du paiement pour compléter le renouvellement d'adhésion.

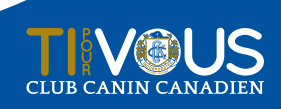

AMÉLIOREZ VOTRE EXPÉRIENCE DANS LE PORTAIL DES MEMBRES

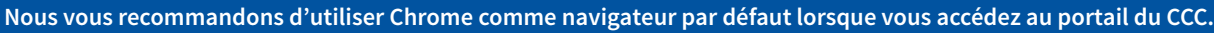